## Web予約の取り方 ログイン

WEB予約ページの
 「予約をとる」ボタンを 押します。

メールアドレス登録のお願い

2 はじめて受診する方は「はい」を、
 再診の方は「いいえ」を押します。

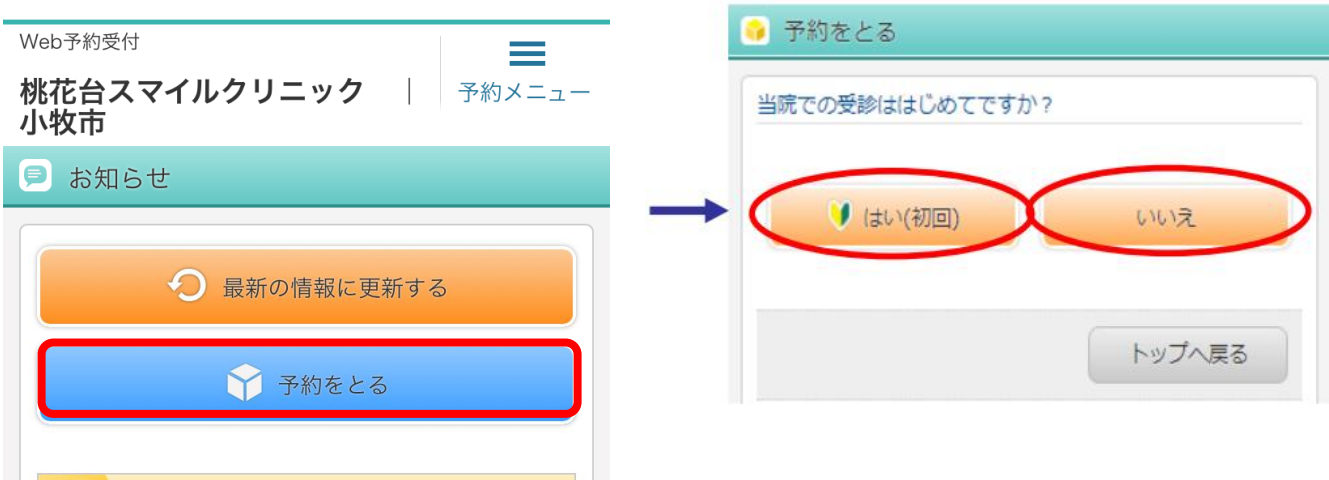

## ③ はじめての方は患者情報を入力します。

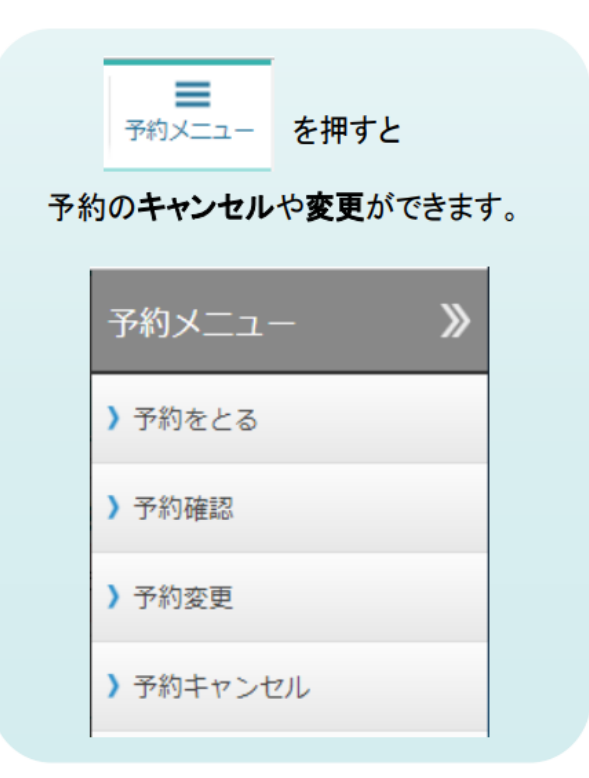

| 🧃 ロクイン(新規                | 登録)              |      |                   |
|--------------------------|------------------|------|-------------------|
| 新規患者として登録し<br>御氏名と電話番号等を | ます。<br>入力してください。 | 入力を  | <b>必須</b> に<br>目は |
| 御氏名 祕須                   |                  | 変更でき | きます。              |
| フリガナ 🗞                   |                  |      |                   |
| 电話番号 必須                  |                  |      |                   |
| 性別 201                   | •                |      |                   |
| Emailアドレス                |                  |      |                   |
| ОК                       |                  |      |                   |
|                          |                  |      |                   |

## ③ 再診の方は患者番号と パスワードを入力します。

| 🤪 ログイン     |        |          |
|------------|--------|----------|
| 患者番号 とパスワー | ドを入力して | こください。   |
| 患者番号       |        |          |
| パスワード      |        |          |
|            |        | ※パスワードは  |
| ОК         |        | 誕生日4桁です。 |

## Web予約の取り方 時間予約

|   | ▲ ID:999999                                                | ● 予約の種類を選択                                            |
|---|------------------------------------------------------------|-------------------------------------------------------|
|   | 情報 太郎 様                                                    | · · · · · · · · · · · · · · · · · · ·                 |
|   | <ul> <li></li></ul>                                        | 施術者を選択してください。初めての方や希望<br>がない方は「先生の希望なし」を選択してくだ<br>さい。 |
|   | <ul> <li>&gt; マッサージの予約</li> <li>&gt; マッサージ+鍼の予約</li> </ul> | > 北野先生                                                |
|   | ▶ マッサージ+足つぼの予約                                             | > 恒川先生                                                |
|   | ▶ 足つぼの予約                                                   | <ul> <li>▶ 中澤先生</li> <li>▶ 宮崎先生</li> </ul>            |
|   | メニューへ戻る                                                    |                                                       |
|   |                                                            | 予約の種類を選択                                              |
| 4 | ③ 予約日時を選択                                                  | <ul><li>&gt; マッサージ30分</li></ul>                       |
|   | 予約したい日時を選択してください。                                          | ) マッサージ45分                                            |
|   | ) 1/29(火) PM 3:00                                          | ▶ マッサージ60分                                            |
|   | )1/29(火) PM 3:30                                           |                                                       |
|   | <b>)</b> 1/29(火) PM 3:45                                   | メニューへ戻る                                               |
|   | <b>)</b> 1/29(火) PM 4:00                                   | <b>5</b> )                                            |
|   | 前へ次へ後日                                                     | <ul><li></li></ul>                                    |
|   | 1 ▼月29 ▼日<br>午後2時台 ▼以降                                     | 下記の内容で 予約 してもよろしいですか? ※まだ<br>確定していません。                |
|   | 検索                                                         | 7/22(金) 13:00                                         |
|   | メニューへ戻る                                                    | はい いいえ                                                |
|   |                                                            |                                                       |
|   | ① WEB予約ページにログインし、<br>取りたい予約の種類を選択                          |                                                       |
|   | ② 予約したい日時を選択<br>※ 部で指定の日時を検索                               |                                                       |
|   | ③ 確認画面で「はい」を押す                                             |                                                       |